## Приложение для регистрации LoraWan-устройств для АСКУЭ

Перед использованием программы необходимо убедиться, что в ПК «Энергоресурсы» введены адреса, на которых будут устанавливаться приборы. Необходимо включить в телефоне все источники данных геолокации.

После первой загрузки приложения необходимо заполнить необходимые настройки, нажав кнопку в шапке.

| : 🖉 LoRa                               | : 🖉 LoRa                                                          |
|----------------------------------------|-------------------------------------------------------------------|
|                                        | Настройки<br><sub>Адрес сервера</sub><br>http://192.168.1.11:5000 |
| ПОЛУЧИТЬ АДРЕСА<br>ПОЛУЧИТЬ КООРДИНАТЫ | Логин<br>asuno                                                    |
| ОТПРАВИТЬ ДАННЫЕ (0)                   | Пароль                                                            |
|                                        | ОЧИСТИТЬ ДАННЫЕ ОК                                                |
| © 2020 НТЦ АРГО argoivanovo.ru         | © 2020 НТЦ АРГО argoivanovo.ru                                    |

Необходимо ввести адрес сервера, логин и пароль.

Далее необходимо нажать кнопку «ПОЛУЧИТЬ АДРЕСА». Данные будут сохранены приложением на телефоне до тех пор, пока не будет нажата кнопка «ОЧИСТИТЬ ДАННЫЕ» в настройках или пока не будет повторно нажата кнопка «ПОЛУЧИТЬ АДРЕСА».

Кнопка «ПОЛУЧИТЬ КООРДИНАТЫ» сохраняет текущее местоположение. Как только данные о координатах будут получены, кнопка будет заменена на «СКАНИРОВАТЬ QR-КОД».

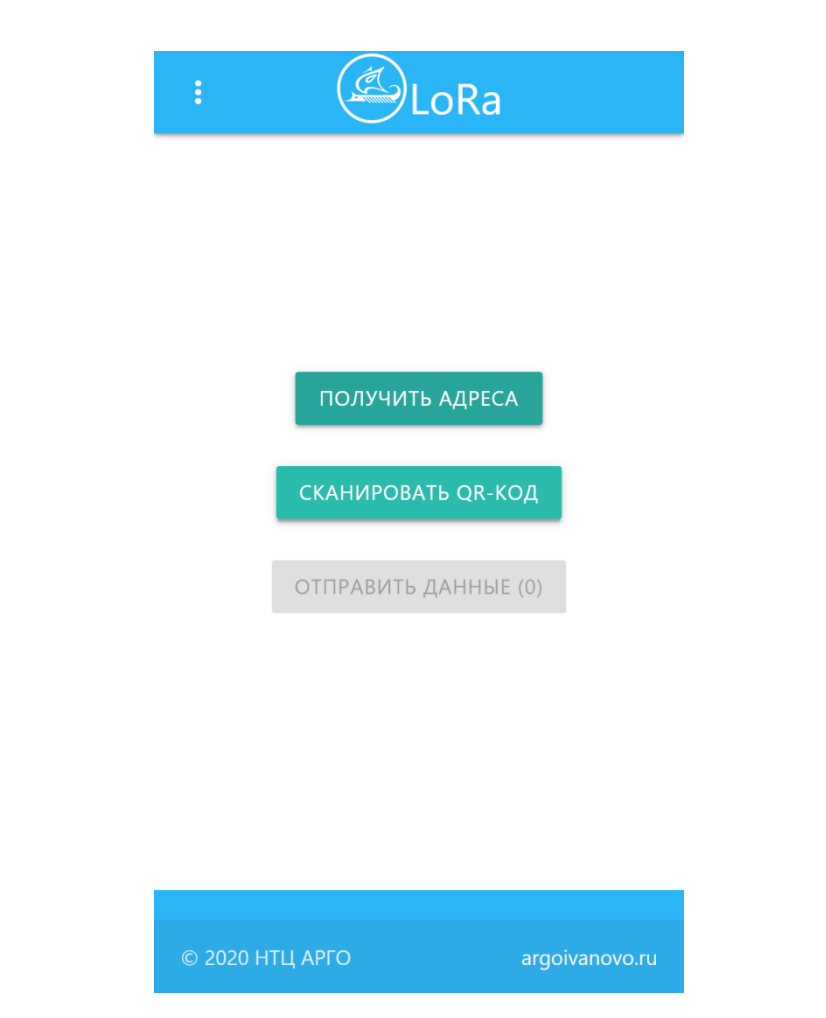

При нажатии на кнопку «СКАНИРОВАТЬ QR-КОД» запускается камера телефона, с помощью которой необходимо отсканировать QR-код устройства.

Версия приложения 1.2 поддерживает регистрацию водосчетчика, счетчика импульсов с 6 входами и теплосчетчика Smarton TTP-ГР

В зависимости от прочитанных данных, предлагается соответствующий экран настройки прибора. Пример экрана настройки теплосчетчика:

| : 🖉LoRa              | : 🖉 LoRa                               |
|----------------------|----------------------------------------|
| Канал 1              | Канал 1                                |
| Адрес подключения: 📋 | Адрес подключения: 📋                   |
| очистить             | очистить<br>ул. Кудряшова              |
| Выберите адрес 🗸 🗸   | Выберите адрес                         |
| Вход ХВС             |                                        |
| Нет подключения 🗸    | Вход ХВС                               |
| Вход ГВС             | Холодная вода 🗸 🗸                      |
| Нет подключения 🗸    |                                        |
|                      | Серийный номер                         |
| Канал 2              |                                        |
| Адрес подключения: 📋 | Показания                              |
| очистить             |                                        |
|                      | Вес импульса, дм <sup>з</sup> /импульс |
| высерите адрес       | Вход ГВС                               |
| Вход ХВС             | Нет подключения 🗸                      |

Необходимо указать адрес монтажа подключенных к теплосчетчику водосчетчиков, измеряемый ресурс, серийный номер, первоначальные показания и вес импульса.

После сохранения данных, программа переходит на главный экран. При наличии связи, становится активна кнопка «ОТПРАВИТЬ ДАННЫЕ».

| :      | LoRa                |               |
|--------|---------------------|---------------|
|        |                     |               |
|        |                     |               |
|        | ПОЛУЧИТЬ АДРЕСА     |               |
|        | ПОЛУЧИТЬ КООРДИНАТ  | Ъ             |
|        | ОТПРАВИТЬ ДАННЫЕ (1 | )             |
|        |                     |               |
|        |                     |               |
|        |                     |               |
| © 2020 | ) НТЦ АРГО а        | rgoivanovo.ru |

При нажатии на кнопку «ОТПРАВИТЬ ДАННЫЕ», информация будет передана на сервер и устройство будет зарегистрировано на LoRaWAN-сервере и в «Энергоресурсах».

Успешность передачи данных подтверждает (0) на кнопке «ОТПРАВИТЬ ДАННЫЕ».